## INSTRUCCIONES PARA ACTIVAR ACTUALIZACIÓN DE DATOS VÍA SCHOOLNET

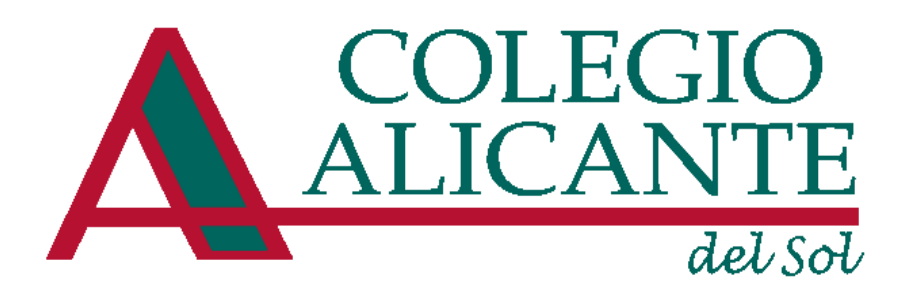

1. Desde el Explorador de SchoolTrack, menú Superior, Elegir Servicios/SchoolNet

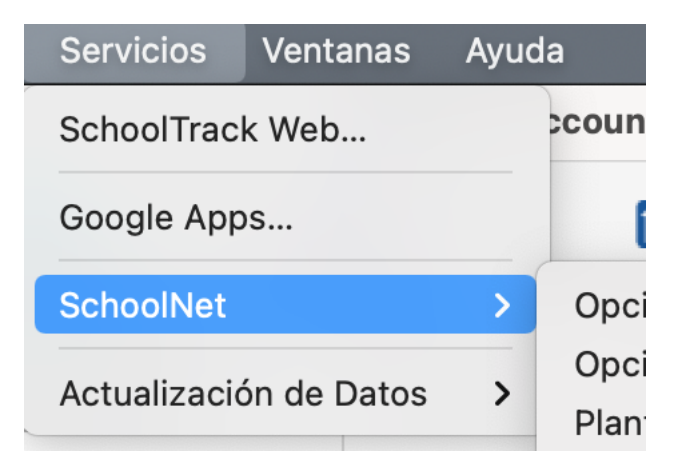

2. Dentro del menú, seleccionar "Actualización de datos"

| Servicios Ve             | ntanas | Ayu | da                                                                         |  |  |
|--------------------------|--------|-----|----------------------------------------------------------------------------|--|--|
| SchoolTrack Web          |        |     | countTrack                                                                 |  |  |
| Google Apps              |        |     |                                                                            |  |  |
| SchoolNet                |        | >   | Opciones Generales<br>Opciones de Publicación<br>Plantillas de Publicación |  |  |
| Actualización de Datos > |        | >   |                                                                            |  |  |
| Gabriel Ignacio          | 1494   |     | Usuarios y Contraseñas                                                     |  |  |
| Valentina Patricia       |        |     | Opciones de Envío                                                          |  |  |
| l Alanís Andrea          |        |     | Consulta de Usuarios                                                       |  |  |
| Emilio Andrés            |        |     | Registro de Actividades                                                    |  |  |
| Gabriel Ignacio 276      |        |     | Actualización de Datos                                                     |  |  |

3. Configurar tanto parra Alumnos como para Relaciones Familiares los datos que va a poder actualizar el Apoderado.

| Alum                 | nos Relaciones Familiares | Configuración | Información    |               |
|----------------------|---------------------------|---------------|----------------|---------------|
|                      |                           |               | Medio Mayor    |               |
| Publicar Nivel       |                           |               | Copiado de cor | nfiguraciones |
| ampos disponibles pa | ra actualización          |               |                |               |
|                      |                           |               |                |               |
| Campos Publicables   |                           | Disponib      | le             | Editable      |
| RUT                  |                           |               |                |               |
| lombres              |                           |               |                |               |
| pellido paterno      |                           |               |                |               |
| pellido materno      |                           |               |                |               |
| echa de nacimiento   |                           |               |                |               |
| lacido en            |                           |               |                |               |
| lacionalidad         |                           |               |                |               |
| teligion             |                           |               |                |               |
| Dirección            |                           |               |                |               |
| elefono              |                           |               |                |               |
| `omuna               |                           |               |                |               |

3. En la Configuración, determinar si la Actualización de datos será automática o no. En caso de que no, debe ser revisada y validada por alguien dentro de la Institución.

| •••       | 🔴 😑 🔹 Actualización de Datos                                                               |  |  |  |  |  |
|-----------|--------------------------------------------------------------------------------------------|--|--|--|--|--|
|           | SchoolNet: Configuración y Recepción de Datos                                              |  |  |  |  |  |
| 3         | Alumnos Relaciones Familiares Configuración Información                                    |  |  |  |  |  |
| Responsa  | able de la actualización de datos: Administrador                                           |  |  |  |  |  |
| Notificar | de actualización de datos a los siguientes                                                 |  |  |  |  |  |
| 🔽 Actual  | izar los datos automáticamente en SchoolTrack.                                             |  |  |  |  |  |
| No cor    | municar vía correo electrónico a los apoderados el resultado de su actualización de datos. |  |  |  |  |  |
| Z Recibir | r datos cada 30 minutos Recibir ahora                                                      |  |  |  |  |  |
|           |                                                                                            |  |  |  |  |  |
|           |                                                                                            |  |  |  |  |  |
|           |                                                                                            |  |  |  |  |  |
|           |                                                                                            |  |  |  |  |  |